# 深圳市住房和建设局文件

深建市场 [2021] 13 号

### 深圳市住房和建设局转发广东省住房和城乡 建设厅关于发挥用工实名制系统作用对 房屋市政工程工地疫情防控进行 再强化落实的通知

各有关单位:

现将《广东省住房和城乡建设厅关于发挥用工实名制系统 作用对房屋市政工程工地疫情防控进行再强化落实的通知》转 发给你们。各有关单位要清醒认识建筑工地疫情防控工作的复 杂性、持续性,提高思想认识,严防麻痹侥幸,切实绷紧疫情 防控思想之弦,有效防止疫情反弹,落实做好实名制系统作用 对房屋市政工程工地的疫情防控工作。现提出以下工作要求:

一、坚决守护防疫成果,做实做细"i深建"实名登记工作

各建设单位、施工总承包单位及监理单位应加强工地现场 管理,严格落实建筑工人实名制管理制度,实施工地封闭管理, 严格管控人员出入工地。充分利用深圳市"i深建"疫情防控管 理工具,落实工地在场人员实名认证及健康申报信息,并做到 应扫尽扫。严禁未经确认健康的重点防控人员进入工地现场, 防止新冠肺炎病毒扩散蔓延。("i深建"实名认证操作见附件1)。

各项目管理人员应通过"i深建-人员总览"确认本项目的 疫情登记情况,压实做好本项目所有人员的防疫信息登记工作, 提升重点关注人员的疫情防护措施,加强重点关注人员的疫情 防控信息登记力度,确保防疫信息上通下达。(具体操作见附件 2)。

#### 二、加强监督检查,督促做好疫情防控工作

市、区建设主管部门及质量安全监督管理部门要结合 2020 年度保障农民工工资支付考核迎检工作和日常巡查、执法、检 查,组织执法人员对所辖范围内在建工程开展排查,对用工实 名制管理制度落实不到位、用工实名制防疫措施不到位的项目, 要督促立即纠正。要组织建设单位、施工总承包单位配合防疫 部门做好收治、隔离等措施。落实属地主管责任,及时调整疫 情防控和安全生产策略,确保责任落实到位、措施执行到位、 风险管控到位。

附件: 1. "i深建"小程序操作指南-实名认证

- 2 -

2. "i 深建"小程序管理人员确认疫情防控信息操作 指南

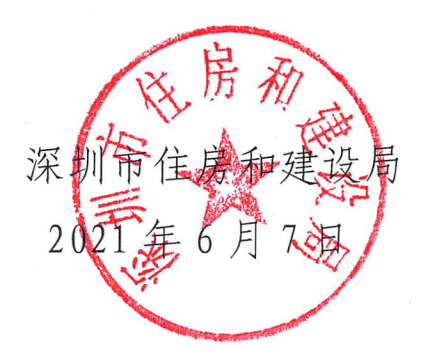

### i 深建小程序操作指南 实名认证

第1步 微信扫一扫

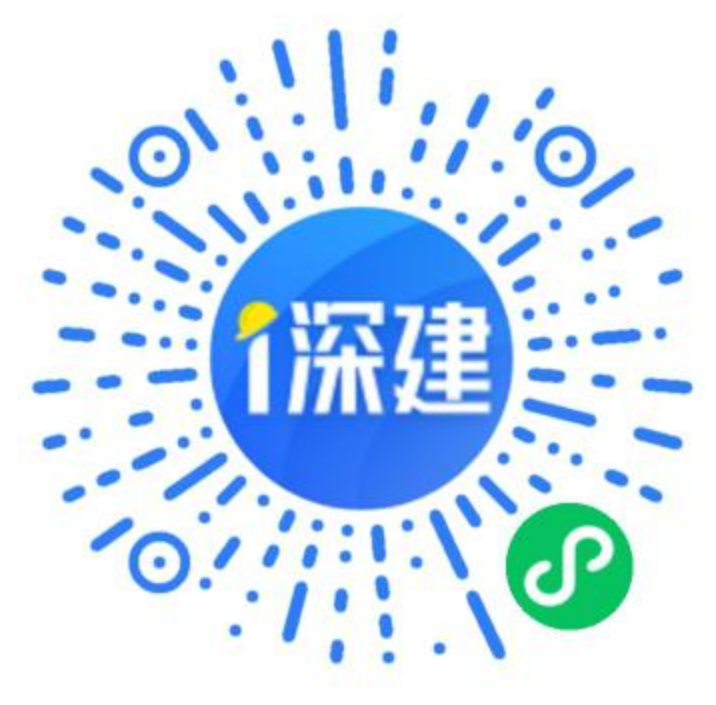

#### 第二步

实名认证

点击"请登录",弹出授权框后点击"允许"

| 비 中国移动 🗢               | 00:56 | © Ö 🔲      | 📶 中国移动 🗢               | 00:57        | e 🤋 🗖      |
|------------------------|-------|------------|------------------------|--------------|------------|
|                        | i深建   | ••• 0      |                        | i深建          | ••• •      |
| 深圳 <del>▼</del><br>19℃ |       |            | 深圳 <del>▼</del><br>19℃ |              |            |
| (mit)<br>(mit)         | i深建   | 请登录        |                        | i深建          | 请登录        |
| □□<br>■)】<br>■】】       | 的二维码  | 点击出示       |                        | <b>找的二维码</b> | 点击出示       |
| (} ∎                   | 点项目   | 点击查看       | i深建 申                  | <b></b><br>语 | 1          |
|                        |       |            | 获取你的昵                  | 称、头像、地区及性    | 生别         |
| <b>两制马</b>             | F台注册流 |            |                        | ●<br>个人信息    | ~          |
|                        |       |            | 使用共间大国                 | 家 个口 叫旨 个小   |            |
| 通知公告                   |       | >          |                        | HUSH         | <b>公</b> 次 |
| i深建实名                  | 制录入指南 | 2020-11-20 |                        | 4X/F         | 7647       |

实名认证 >> 输入姓名和身份证号 >> 身份校验 >> 授权验证

| uti中国移动 マ 01:01 @ ぎ =<br>i深建 ・・・ 〇 | ull中国移动 4G<br>く | <sup>21:12</sup><br>实名认证 | ● ● ● 和I 中国移动 4G ••• ● | 18:53<br>WeChat                     | ••• •             |
|------------------------------------|-----------------|--------------------------|------------------------|-------------------------------------|-------------------|
| 深圳 -<br>19°C                       | E               | Ó                        |                        | 2.                                  |                   |
| i深建                                |                 |                          | Mr.                    | 实名信息验证                              |                   |
| <b>我的二维码</b>                       | 姓名              | 请输入姓名                    | 微信城市<br>否与当前           | 5服务 申请验证你提交的姓<br>微信支付实名预留信息一致<br>证? | 名、身份证是<br>, 是否授权验 |
| 金 重点项目 点击重者                        | 身份证             | 请输入身份证号                  |                        | 授权验证                                |                   |
| 我的服务                               |                 |                          |                        |                                     |                   |
| 实名认证 监管认证 阳光招工                     |                 |                          |                        |                                     |                   |
| 防疫登记操作指南                           |                 | 身份校验                     |                        |                                     |                   |

填写信息 >> 提交 >> 返回首页

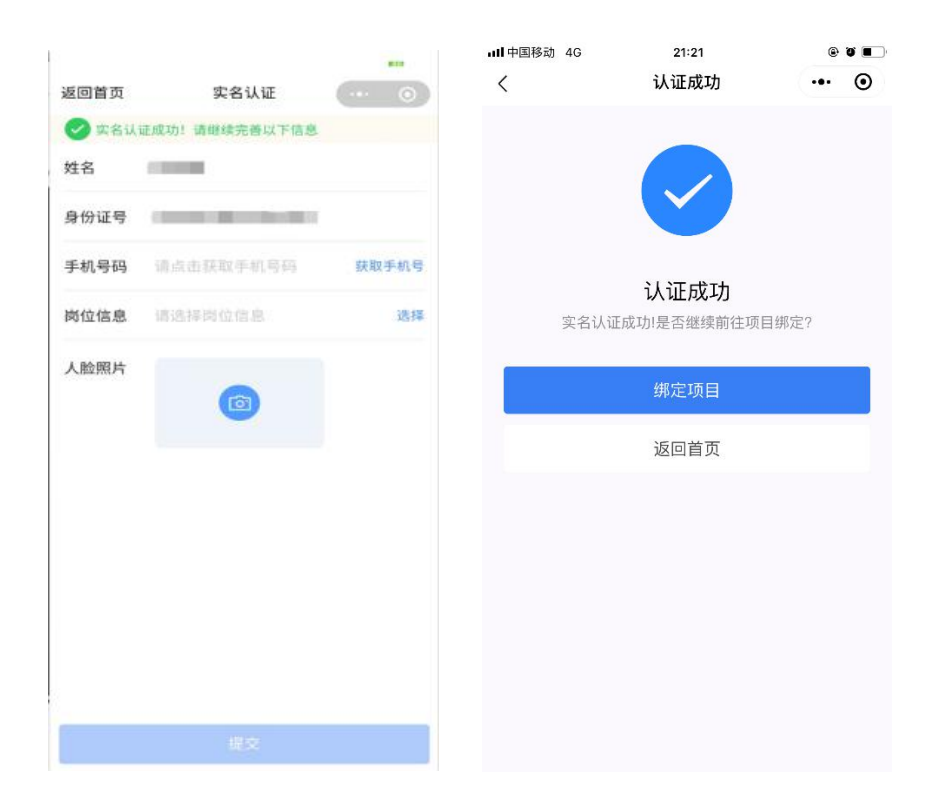

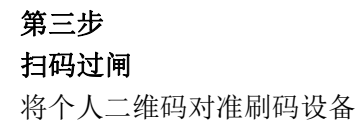

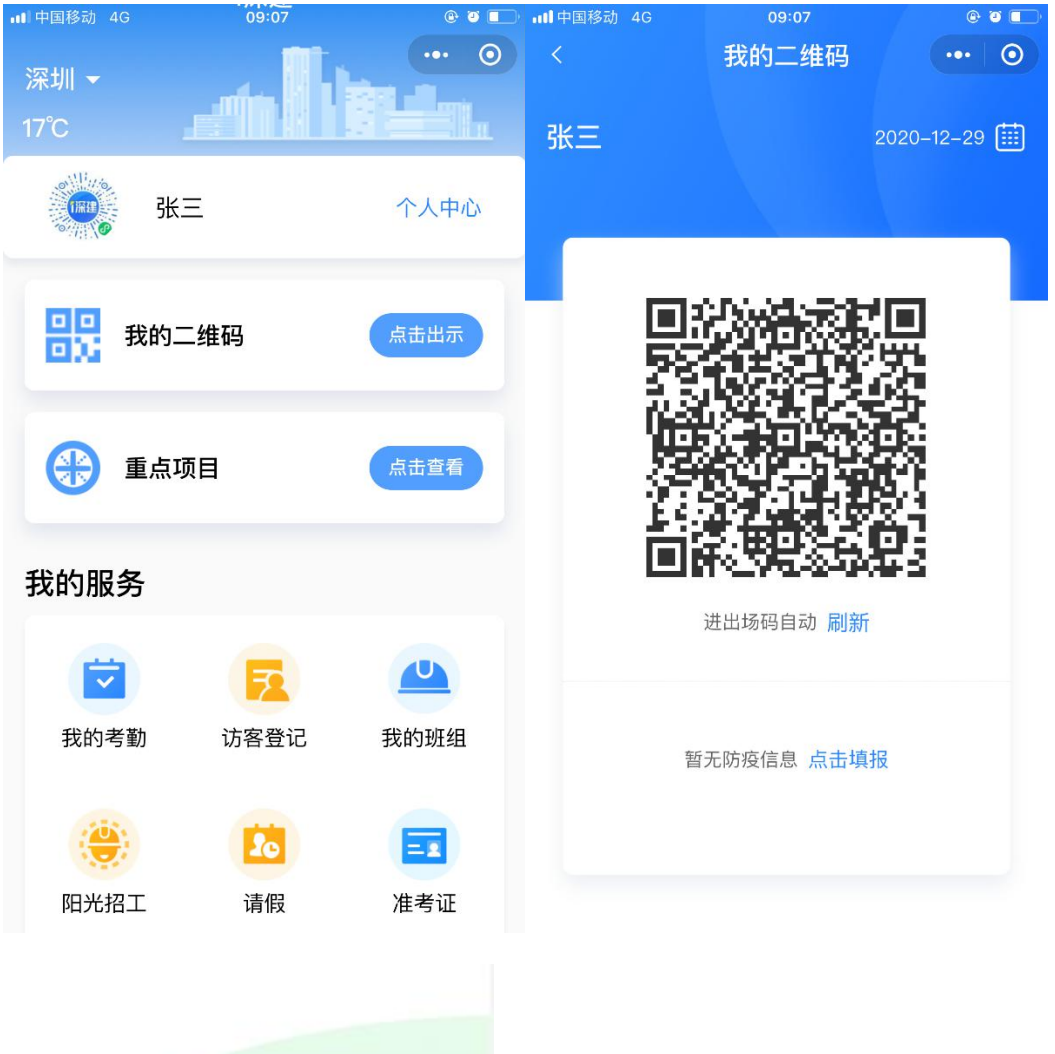

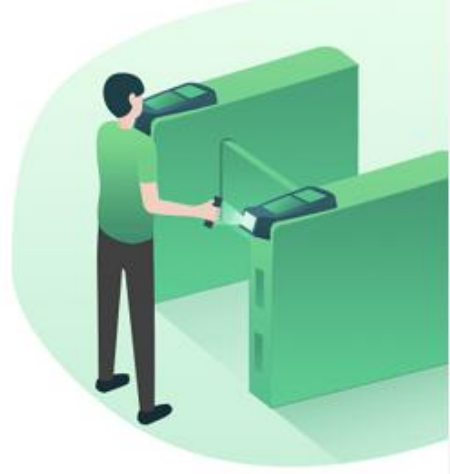

### 管理人员确认本项目人员疫情信息填报

一、打开i深建小程序人员总览,点击今日未申报人数

| 11:22 <i>√</i><br>く<br>深圳市在建立<br>死场人员<br><sup>群防群治 齐心协力</sup> | 人员总览<br>C程<br>实时大数<br>动 <sub>截止</sub> 202 | .ıı ≎ ■<br>()<br> |
|---------------------------------------------------------------|-------------------------------------------|-------------------|
| 740                                                           | 007                                       |                   |
| 249<br>总人数                                                    | <b>687</b><br>开(复)工人数 1                   | 3<br>重点关注人数 >     |

#### ▋重点关注人员情况

| 重点关注原因             | 累计人数 | 今日新增 | 待核实人数 |
|--------------------|------|------|-------|
| 合计                 | 10   | 0    | 3     |
| 14天内有中高风险地<br>区旅居史 | 0    | 0    | 0     |
| 14天内有中高风险地<br>区接触史 | 0    | 0    | 0     |
| 14天内有境外地区旅<br>居史   | 1    | 0    | 0     |
| 14天内有境外地区接<br>触史   | 0    | 0    | 0     |
| 14天内有确诊病例接<br>触史   | 0    | 0    | 0     |
| 14天内本人健康异常         | 9    | 0    | 3     |
|                    |      |      |       |

二、根据未申报人员列表找到人员代他人快速填报

| 2:16 🕫            |                          |      | ıll 🕈 🚺 |
|-------------------|--------------------------|------|---------|
| <                 | 未申报人员                    | Ĩ.   | ••• •   |
|                   | ○ 请输入姓名或身份               | 分证号码 |         |
| 岗                 | 位~                       | 所属单  | 位~      |
| <b>罗成志</b><br>中高建 | 劳务人员其他普丁班<br>筑第八工程局有限公司  |      | 八他填报    |
| <b>章雨虹</b><br>中高建 | 劳务人员-其他普工班<br>筑第八工程局有限公司 |      | 八他填报    |
|                   |                          |      |         |

三、代他人完善健康信息

| 2:08 🕫                                                         |                                                        |                                       | al 🗢 🚯 |  |
|----------------------------------------------------------------|--------------------------------------------------------|---------------------------------------|--------|--|
| <                                                              | 代他人                                                    | 申报                                    | ••• •  |  |
| 姓名: 罗成志<br>岗位: 劳务人<br>工程名称: 深                                  | ;<br>员-其他-普工班<br>圳市公安局第三代                              | 指挥中心总承包工                              | 程      |  |
| <ul> <li>① 点击查看中/高风险地区</li> <li>* 14天内是否在如下地区居住或逗留?</li> </ul> |                                                        |                                       |        |  |
|                                                                | 一是                                                     |                                       |        |  |
| * 14天内是<br>【辽宁省】,【                                             | 否接触过如下<br><sup>北京市】,【黑龙江</sup><br>② 是                  | 「地区的亲友?<br>[省] ,【河北省】<br>() 否         |        |  |
| * 14天内是                                                        | 否在境外地区<br>是                                            | 《居住或逗留?<br>〇 否                        |        |  |
| * 14天内是否有接触境外地区的亲友?                                            |                                                        |                                       |        |  |
| * 14天内有                                                        | <ul> <li>ご 走</li> <li>ご 无接触确诊病</li> <li>ご 是</li> </ul> | ····································· | ?      |  |
| * 14天内本<br>等症状?                                                | 1日不 <b>左</b> 应周<br>提                                   | • <del>华</del> 劫 脑》<br>交              | 1、乏力   |  |

四、代他人生成健康码后可点击继续填报,返回未填报人员列表页面。

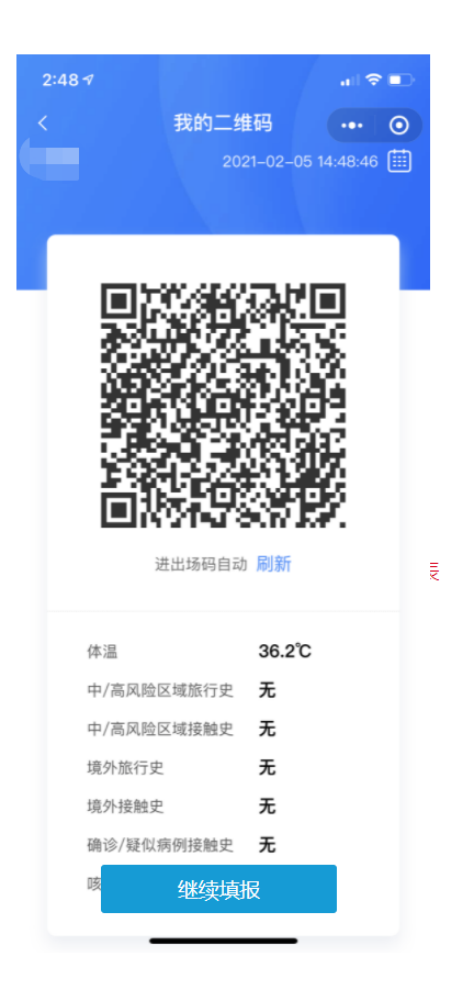

## 广东省住房和城乡建设厅关于发挥用工实名制 系统作用对房屋市政工程工地疫情防控进行 再强化再落实的通知

各地级以上市住房城乡建设主管部门,广州、深圳、佛山、惠州、 中山市交通运输局,佛山、东莞市轨道交通局,广州、深圳、珠海、 河源、东莞、中山、阳江、湛江、茂名市水务局,清远市水利局:

当前外防输入风险持续存在、内防反弹压力加大,疫情防控形势十分严峻。为认真贯彻落实习近平总书记关于毫不放松地做好新 冠疫情防控的重要指示精神,按照省委、省政府有关要求,现将发 挥用工实名制系统作用,对房屋市政工程工地疫情防控进行再强化

共3页

再落实的有关事项通知如下:

一、切实提高站位,坚决守护防疫成果。各地各主管部门要切 实提高政治站位,从政治和全局高度深刻认识到做好房屋市政工程 工地疫情防控工作的重要意义,把疫情应对处置作为当前的头等大 事来抓。各单位主要负责人要围绕用工实名制疫情防控工作要求, 亲自部署、亲自检查落实,以大概率思维应对小概率事件,严格实 行工地圈闭管理,筑牢工地疫情防控安全线,坚决守护来之不易的 疫情防控成果。

二、压实主体责任,强化实名制防控措施。各地各主管部门要 进一步压实建设单位、施工总承包单位的主体责任,督促严格落实 粤省事等小程序提前健康申报、提前采集上传实名信息、比对甄别 确认健康后方能进场、发现重点防控人员立即报告防疫部门的"四 步法"用工实名制防疫措施,确保形成工作闭环,严禁未经确认健 康的重点防控人员进入工地现场,防止新冠肺炎病毒扩散蔓延。

三、加强监督检查,及时报送工作信息。各地各主管部门要结 合 2020 年度保障农民工工资支付考核迎检工作和日常巡查、执法 检查,组织执法人员对本地区在建房屋市政工程工地开展逐一排查。 对用工实名制管理制度落实不到位、用工实名制防疫措施执行不到 位的在建房屋市政工程项目,要督促立即纠正。同时,要指定专人, 每天登陆用工实名制管理系统,核查本地区重点防控人员比对甄别 情况,及时反馈比对甄别的重点防控人员信息,并组织建设单位、 施工总承包单位配合防疫部门做好收治、隔离等措施。请各地各主

2

管部门于每周五上午12时前在用工实名制管理政务微信工作群如 实填写工作落实情况统计表,及时报送用工实名制防疫工作进展和 重点防控人员比对甄别、处置情况。

广东省住房和城乡建设厅

2021年6月1日

(联系人: 王欣煜、张雅玲, 联系电话: 020-83133641、 020-83133690, 政务邮箱: zjt\_scc@gd.gov.cn)

公开方式:依申请公开